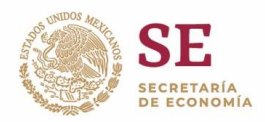

## > Seleccionar en "trámites disponibles" la opción de SHCP

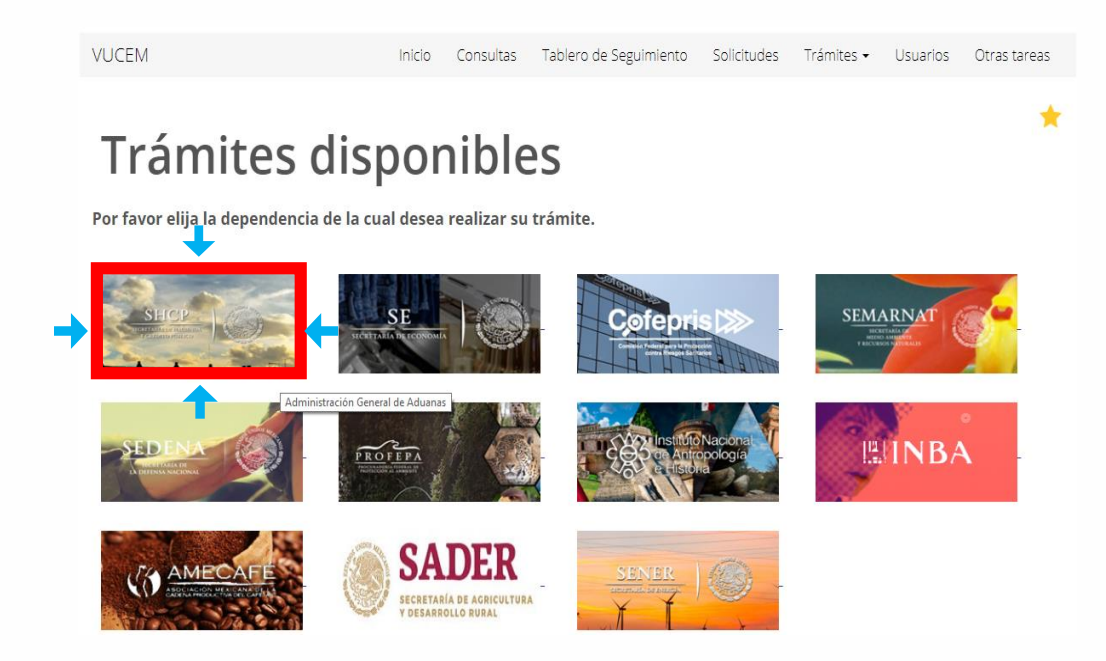

Seleccionar la opción "digitalizar documentos de comercio exterior y en la desplegable seleccionar "digitalizar documentos"

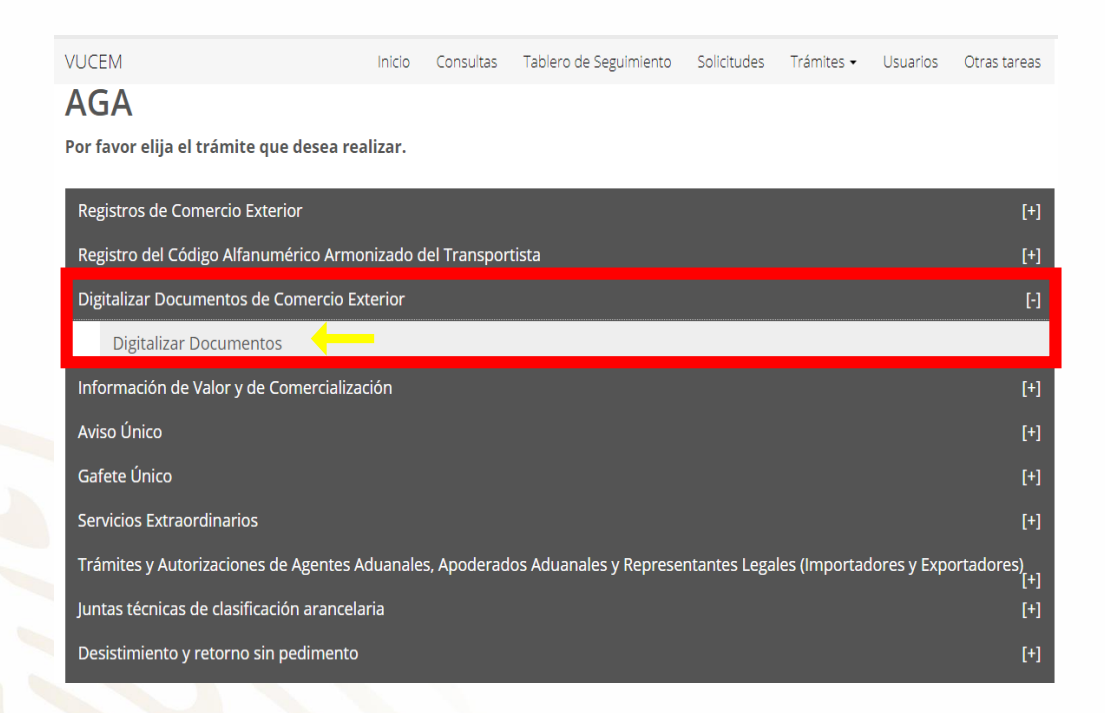

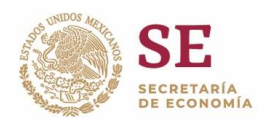

 En tipo de documento seleccionar" Oficios emitidos por autoridad" (etiqueta 441)

| VUCEM                                                                                                    |                     |                                 |                   | Inicio     | Consultas                   | Solicitudes | Trámites 🕶   | Usuarios |
|----------------------------------------------------------------------------------------------------|---------------------|---------------------------------|-------------------|------------|-----------------------------|-------------|--------------|----------|
| <b>Paso 1</b><br>Capturar                                                                                                    | solicitud           | Paso 2<br>Requisitos necesarios | Paso 3<br>Anexar  | requisitos | <b>Paso 4</b><br>Firmar sol | icitud      |              |          |
| Especific                                                                                                    | os                  |                                 |                   |            |                             |             |              |          |
| Si usted necesita anexar más de un documento del mismo tipo seleccionelo de la lista y presione " Agregar nuevo"<br>Tipo de Documento:<br>Oficios emitidos por autoridad |                     |                                 |                   |            |                             |             |              |          |
| V                                                                                                    | ☑ Tipo de Documento |                                 | RFC Para Consulta |            |                             | Nombre o    | Razón social |          |
| Eliminar                                                                                                    |                     |                                 |                   |            |                             | Ante        | rior Co      | ntinuar  |

Manual de usuario VUCEM para digitalizar documentos: <u>https://www.ventanillaunica.gob.mx/vucem/Manualesa/SHCP/AdmiAdua/MUDDocJunio2012/vucem009040.pdf</u>

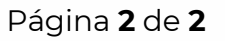